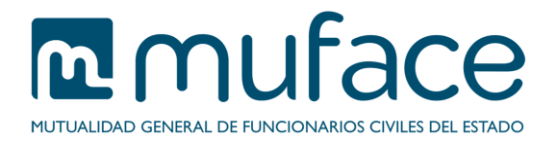

# Solicitud de tarjeta de afiliación

Este documento pretende ayudarle a completar su solicitud. Para ello se detallan los pasos que debe ir siguiendo en cada una de las pantallas que componen el proceso.

## 1 Pantalla de solicitud

Esta pantalla muestra sus datos personales y de notificación, así como los de sus beneficiarios.

Además, incluye un formulario para que introduzca los datos propios de la solicitud, **motivo** de la misma e **idioma de impresión** de la nueva tarjeta.

En los formularios se puede encontrar con campos obligatorios y otros opcionales. Aquellos campos etiquetados con un **asterisco color rojo** (\*) son de cumplimentación obligatoria, siendo necesario que sean aportados para poder continuar con la solicitud.

### Descripción

Muestra información sobre el servicio.

### Datos del titular

Este bloque es sólo informativo (no modificable) y muestra sus datos básicos.

### Datos de los beneficiarios

Este bloque es sólo informativo (no modificable) y muestra un listado con datos de cada uno de sus beneficiarios.

En caso de que no tenga beneficiarios activos, la aplicación le muestra el siguiente mensaje: "No hay ningún beneficiario dado de alta en este momento.".

### Datos de la solicitud

En este bloque debe seleccionar de los desplegables tanto el motivo de la solicitud como el idioma de impresión de la nueva tarjeta de afiliación.

### Dirección de notificación

Inicialmente este bloque está cargado con los datos de contacto que constan en nuestra base de datos. Usted puede modificar la dirección en la que desea recibir su nueva tarjeta.

Existen dos modelos de formulario, uno para direcciones nacionales y otro para extranjeras.

En el caso de direcciones nacionales, para indicar el **código postal**, introduzca los cinco (5) dígitos sin omitir los ceros a la izquierda. Sólo puede escribir números en este campo.

El botón Limpiar campos vacía el contenido de todo el formulario de notificación.

### 1.1 Instrucciones de uso

Pulse el botón Aceptar para avanzar a la pantalla de confirmación.

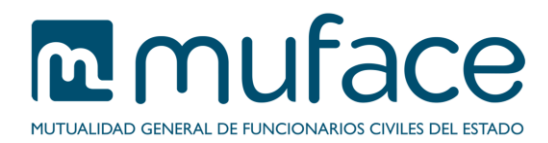

# 2 Pantalla de confirmación

Esta pantalla muestra los datos resultantes de la cumplimentación de la anterior.

### Datos del titular

Este bloque es sólo informativo (no modificable) y muestra sus datos básicos.

### Datos de los beneficiarios

Este bloque es sólo informativo (no modificable) y muestra un listado con datos de cada uno de sus beneficiarios.

En caso de que no tenga beneficiarios activos, la aplicación le mostrará el siguiente mensaje: "No hay ningún beneficiario dado de alta en este momento.".

### Datos de la solicitud

Este bloque es sólo informativo (no modificable) y muestra los datos propios de la solicitud (motivo e idioma de impresión) resultantes de la cumplimentación del formulario de la pantalla anterior.

### Dirección de notificación

Este bloque es sólo informativo (no modificable) y muestra los datos de notificación resultantes de la cumplimentación del formulario de la pantalla anterior. Si ha realizado algún cambio respecto a la dirección de contacto que consta en nuestra base de datos aparecerá marcado en rojo.

### 2.1 Instrucciones de uso

Pulse el botón **Volver** para retornar a la pantalla anterior o **Aceptar** para confirmar los datos de la solicitud y consolidar la operación.

## 3 Pantalla de sello

Esta pantalla muestra una imagen con los datos del registro electrónico (número de registro y fecha). Tome nota de los mismos si no piensa imprimir (o guardar) el justificante. En caso contrario, pulse el botón **Obtener justificante** para descargar el justificante en formato PDF que puede guardar o imprimir para posteriores referencias a la solicitud.

También se incluyen los siguientes enlaces:

- Deseo información sobre convocatorias de ayudas, publicaciones o eventos convocados por MUFACE: Pulse este enlace para gestionar sus suscripciones a los boletines de Muface.
- Realizar otro trámite: Pulse este enlace para ir al listado de trámites disponibles.
- He terminado de hacer trámites: Pulse este enlace para cerrar la sesión del usuario. Mostrará la página principal de la Sede Electrónica.